# 5.35-Aggiungere un incarico ad un incarico esistente

💄 Author: Daniele Giannotta

# Click this text to set title

Nella panoramica degli incarichi, selezionae il mandato per il quale si desidera aggiungere un ulteriore incarico. Cliccate sulla funzion "+". Il vantaggio è che saranno inclusi tutti i dati compatibili.

| · YAROWA                                                                           |                                            |                                                  |                                      | Panoramica Incarico         Versicherung Nickelled Support |
|------------------------------------------------------------------------------------|--------------------------------------------|--------------------------------------------------|--------------------------------------|------------------------------------------------------------|
| Dashboard                                                                          |                                            |                                                  |                                      |                                                            |
| <ul> <li>Creare un nuovo</li> </ul>                                                |                                            | 📚 REGOLAMENTI (627) 🗸                            |                                      | Versicherung Nickelled Q                                   |
| Psichiatria e psicoterapia<br>Verifica della plausibilità incapacità al lav 🕧      |                                            | SERWZI SANITARI                                  |                                      |                                                            |
|                                                                                    |                                            | *                                                |                                      |                                                            |
| ORDINI & REGOLAMENTI ORDINI DI LA VORO ARCHIVIATI                                  |                                            |                                                  |                                      |                                                            |
| Q         Cerca           Tipo di ordine: Tutti         •   Direzione dell'ordine: | Ordinare per: 3                            | X       Utente: Tutti       Y       Attività: Tu | tti 🔹 <u>Cancella tutti i filtri</u> |                                                            |
| Numero del caso                                                                    | Stato                                      | Partner o fornitore di servizi                   | Un altro partito                     | Attività & allarmi                                         |
| ← 412-560                                                                          | INVIATO<br>Richiesta inviata al fornitore. | Doctor Test                                      | PERSONA<br>Pado Rossi                | () i                                                       |

# Scegliete il nuovo servizio

Si apre il catalogo dei servizi.

È possibile scegliere il servizio per il nuovo mandato. Può essere lo stesso servizio del primo mandato o uno diverso.

| ···· Y A R O W A                                                           |                                                                |                                               |                        | Panoramica Incario     Versicherung Nickelled So   | co 🗸 | -<br>, |
|----------------------------------------------------------------------------|----------------------------------------------------------------|-----------------------------------------------|------------------------|----------------------------------------------------|------|--------|
| Dashboard                                                                  |                                                                |                                               |                        |                                                    | ×    |        |
| Creare un nuovo                                                            | ≉PREFERITI (5)                                                 | ₿REGOLAMENTI (627)                            | (                      | Versicherung Nickelled                             | Q 👷  |        |
|                                                                            | _                                                              | SERVIZI SANITARI                              |                        |                                                    |      |        |
| Medicina interna generale<br>Valutazione delle cartelle IGM                | Medicina interna generale<br>Consultazione consilium LAINF     | Medicina interna gene<br>Valutazione delle ca | telle LAINF            | Medicina interna generale<br><b>Perizia (base)</b> | *    |        |
| Psichiatria e psicoterapia<br>Verifica della plausibilità incapacità al la | *                                                              |                                               |                        |                                                    |      |        |
|                                                                            |                                                                |                                               |                        |                                                    |      |        |
| 2                                                                          |                                                                |                                               |                        |                                                    |      |        |
| <u> </u>                                                                   |                                                                |                                               |                        |                                                    |      |        |
| L                                                                          |                                                                |                                               |                        |                                                    |      |        |
| Numero del caso                                                            | Stato                                                          | Partner o fornitore di servizi                | Un altro partito       | Attività & allarmi                                 |      |        |
| ← 412-560<br>Psichiatria e psicoterapia_Verifi                             | Richiesta inviata al fornitore.<br>Aggiornato: 2/8/2024, 12:29 | Doctor Test                                   | PERSONA<br>Paolo Rossi |                                                    |      |        |

#### Creare un nuovo mandato

A questo punto, si creerà un nuovo mandato seguendo tutti i passaggi specifici per il servizio scelto.

| ···· YAROWA |                                                                  |      |
|-------------|------------------------------------------------------------------|------|
|             | Creare un nuovo                                                  |      |
|             | SERVIZIO                                                         |      |
|             | Medicina interna generale Valutazione delle cartelle IGM         |      |
|             | In quaie ingua and redatto (inferto?)<br>Italiano                | ·    |
|             | Quale titolo specialistico dovrebbe avere il medico?             | -    |
|             | Quale altra specializzazione deve avere il medico?               | •    |
|             | Quali certificati/ulteriore formazione deve possedere il medico? | *    |
|             | Azzeramento dei criteri di ri                                    | erca |
|             |                                                                  |      |

Se possibile, le informazioni e i documenti saranno ripresi dal primo mandato.

# Immettere i criteri di ricerca per definire il fornitore di servizi.

Alcuni criteri sono obbligatori, come la lingua del rapporto.

Altri parametri (ad esempio, le qualifiche, ecc.) sono facoltativi.

|                            | SERVIZIO                                                         |                |
|----------------------------|------------------------------------------------------------------|----------------|
|                            | Medicina interna generale                                        |                |
|                            | Valutazione delle cartelle IGM                                   |                |
|                            | In quale ingua sarà redatto i referto?*<br>Italiano              | Ŧ              |
|                            | Quale titolo specialistico dovrebbe avere il medico?             | Ŧ              |
|                            | Quale altra specializzazione deve avere il medico?               | Ŧ              |
|                            | Quali certificati/ulteriore formazione deve possedere il medico? | Ŧ              |
|                            | Azzeramento dei cri                                              | eri di ricerca |
|                            | Annulia                                                          | Avanti         |
| Copyright © 2024 Yarowa AG |                                                                  |                |
|                            |                                                                  |                |
|                            |                                                                  |                |

#### Selezionare ed elaborare i documenti del caso precedente

Se ci sono documenti nel mandato di riferimento, è possibile selezionarli per aggiungerli al nuovo mandato.

Se necessario, aggiungere il tipo di documento.

| Assumere e modificare i documenti dell'incarico precedente         Image: State of the state of the stat                                                          | ··· YAROWA                                  | Assumere dei documenti                                  |                                      | Chiudere |  |
|----------------------------------------------------------------------------------------------------|---------------------------------------------|---------------------------------------------------------|--------------------------------------|----------|--|
| Image: Abschlussbericht.pdf       Image: Fascicoli ufficiali*       Curiatelii       Curiateliii       Curiatelii       Curi                                                                                                    | Assumere e modificare i documenti dell'inca | rico precedente                                         |                                      |          |  |
| Image: Second second second                  | Abschlussbericht.pdf                        | Tees*<br>Fascicoli ufficiali≭ 8/2/2024, 13:07           | Carnatoda<br>Versicherung Nickelled  | D 不      |  |
| Carrieto III Carrieto IIII Carrieto III Carrieto III Cari | Dokumente Uploadpdf                         | Tere" Cariate il<br>Certificati di in * 8/2/2024, 13:07 | Caricatoda<br>Versicherung Nickelled | © 不      |  |
|                                                                                                    | Dossier.pdf                                 | Teo* Carriato il<br>Cartelle gener ▼ 8/2/2024, 13:07    | Carrietoda<br>Versicherung Nickelled | © ¥      |  |

# Selezionare il fornitore di servizi desiderato

A seconda del caso, può trattarsi dello stesso fornitore di servizi del mandato precedente o di un nuovo fornitore di servizi.

|                        | Crearu<br>ornitore di servizi Descrizione del                                                   | e un nuovo                                                  | Sinte | rsi                          |  |
|------------------------|-------------------------------------------------------------------------------------------------|-------------------------------------------------------------|-------|------------------------------|--|
| Selezionare il prestat | ۹                                                                                               |                                                             |       | Segmentacione V Altri filtri |  |
|                        | Hans Muster<br>Non CLASSIFICATO<br>Doctor Example 2<br>Non CLASSIFICATO                         | CHF 300.00 affors<br>CHF 300.00 affors<br>CHF 300.00 affors | > > > |                              |  |
|                        | Fachkorb B Allgemeine Innere Medizin<br>NON CLASSIFICATO<br>Doctor Beispiel<br>NON CLASSIFICATO | CHF 300.00 all'ora                                          | > >   | 0                            |  |

# Controllare e completare tutti i dettagli per questo nuovo mandato

I dati già inseriti nel caso precedente vengono inclusi automaticamente.

Controllate questi dati e completate le informazioni mancanti.

| <br>YAROWA |                                                  |                            | Chiudere    | • |
|------------|--------------------------------------------------|----------------------------|-------------|---|
|            | Creare un nuovo                                  |                            |             |   |
| For        | nitore di servizi 🤌 Descrizione dei caso Descriz | Ione dell'incarico Sintesi | lescrizione |   |
|            | Titolo *                                         | 2                          |             |   |
|            | Nome*<br>Paolo<br>Cognome*<br>Rossi              | _                          |             |   |
|            | Data direanda *<br>10.02.1978                    | Ō                          |             | 0 |
|            |                                                  |                            |             |   |

#### Cliccate su Avanti per continuare

Eseguite tutti i passaggi fino a raggiungere le sintesi. A questo punto è possibile "inviare" il nuovo mandato.

| Cognone"<br>Rossi                              |        |  |
|------------------------------------------------|--------|--|
| Deta dinascita '<br>10.02:1978                 | 0      |  |
| Numero di sicureza sociale<br>752.3333.2222.21 | Ū      |  |
| Nationalità<br>CH                              |        |  |
| E-mai<br>rossi@esempio.ch                      |        |  |
| ■ Rumero di talifono<br>+41 76 000 00 00       | ()     |  |
| Indiriza *<br>Via nassa 10                     |        |  |
| Indietro                                       | Avanti |  |

# Gruppo di incarichi con lo stesso numero di cso

Utilizzando la funzione "+", i mandati vengono automaticamente gruppati nella panoramica.

YAROWA 🗘 Panoramica Incarico 🗸 🗸 Dashboard Versicherung Nickelled Q Creare un nuovo SERVIZI SANITARI Medicina interna generale Valutazione delle cartelle IGM Medicina interna generale Consultazione consilium LAINF Valutazione delle cartelle LAINF Medicina interna generale Perizia (base) Psichiatria e psicoterapia \*
Verifica della plausibilità incapacità al lav... (j)  $\hat{\sim}$ ORDINI & REGOLAMENTI ORDINI DI LA VORO ARCHIVIATI Ordinare per: 3 × 🚯 Q Cerca... Tipo di ordine: Tutti 🔹 Direzione dell'ordine: Tutti 🔹 Stato: Tutti 💌 Utente: Tutti 💌 Attività: Tutti 👻 <u>Cancella tutti i filtri</u> Partner o fornitore di servizi Un altro partito Attività & allarmi Numero del caso Stato 412-560 (2) 0

Cliccando sulla freccia grigia, i due mandati vengono visualizzati separatamente.